| ⑦ 比特浏览器 6.0.8 线路1 - |                     |                  |                           |              | • 6                         | )   ⊕ 简体中文 • _ □ ×   |
|---------------------|---------------------|------------------|---------------------------|--------------|-----------------------------|----------------------|
| <b>成</b> 比特浏览器      | ○ 🐗 比特云手机,上线按时;     | ▶ 妻模式(无需环境套督、直接) | g时计费),支持免费体验!             |              | 发现新版本 联系我们                  | 官方网站 ♀ : N *         |
|                     | 日 在线充值 余额           | ∉ 0   ● 查看优惠券    |                           |              |                             | <b>窗口账单</b> 云手机账单    |
| @ 首页                | 账单月费                | /                | 账单详情                      |              | 访问统计                        |                      |
| 器 测微器窗口             | 0元/月                |                  | 经典赛餐: 窗口 10 员工<br>额外员工: 0 | 1            | 今日打开次数                      | 0/50                 |
| ◎ 云手机环境 1550        | 免费赛餐<br>永久可用        |                  |                           | 开通会餐 变更灵     | エ 每天打开窗口最大次数 =<br>打开,算二天恢复。 | = 总審口數 x 5,超过总次数当天无法 |
| 🖨 RPA自动化            |                     |                  |                           |              |                             |                      |
| ♀ 分組管理              | 时间                  | 交易金額             | 账户余额                      | 支付方式         | 订单类型                        | 交易详情                 |
| ◎ 代理IP              | 2024-12-13 11:36:01 | 50元              | 0元                        | 余额支付         | 开透察智                        | 簽督B, 周期: 1个月         |
| ☞ 扩展中心              | 2024-12-13 11:35:17 | 50元              | 50元                       | 后台充值         | 充值                          |                      |
| 魚 员工管理              | 2023-01-05 10:51:47 | 50元              | 0元                        | 余额支付         | 开递奏餐                        | 套幅8, 周期: 1个月         |
| ⑧ 推广奖励 🔸            | 2022 01 05 1049-20  | 50=              | 50=                       | 后公女酒         | <b>本</b> 個                  |                      |
| ◎ 费用中心              | 2025-01-05 10948:59 | 3075             | 5075                      | /中日701日      | 元语                          |                      |
| © 14625             |                     |                  | 共4条 10条/页▼ 📢 🤇            | (1) > 1 前往 1 | Ā                           |                      |
| ■ 操作日志              |                     |                  |                           |              |                             |                      |
| ⑦ 使用帮助              |                     |                  |                           |              |                             |                      |
|                     |                     |                  |                           |              |                             |                      |
|                     |                     |                  |                           |              |                             |                      |

## ①打开比特浏览器客户端点击"费用中心"、点击"查看优惠券"。↓↓

②在我的优惠券中查看(体验金代金券)并复制券码。↓↓

| <b>⑦</b> 比特浏览器 6.0.8 线路1                             |       |                         |                        |                  |             |            |       | 💿 🐵                 |                       |
|------------------------------------------------------|-------|-------------------------|------------------------|------------------|-------------|------------|-------|---------------------|-----------------------|
| <b>哆</b> 比特浏览器                                       |       | 8到7.0.5、新增云手)<br>道 余额 ¥ | 机同步器功能,云手机<br>0 🔷 查查法法 | ADB功能,新增ch<br>B芬 | rome134内核,f | 参复cpu占用高问题 | 发现    | 版本 联系我们             | 官方网站 🛛 🚽 🔹            |
| ⋒ 首页                                                 |       |                         |                        | Ű                | 〔惠券         |            |       | ×                   |                       |
|                                                      | 我的优惠券 | 已使用优惠券                  |                        |                  |             | 优惠券码       | 18:   | <b>奈</b>            | 0/50                  |
| @ 云手机环境 🔤                                            | 优惠券码  | 优惠券类型                   | 优惠券面值                  | 发放日期             | 有效期         | 剩余使用次数     | 状态    | 备注                  | (山政 x 5,趙江忠/(政王大元法    |
| <ul> <li>● RPA自动化</li> <li>● 分組管理</li> </ul>         | ou.   | 百体验金代金券                 | 10元                    | 2025-04-08       | 2026-04-08  | 2          | 已使用1次 |                     | 交易详结                  |
| ◎ 代理IP                                               | AOS   | 折扣券                     |                        | 2024-11-14       | 2025-11-14  | 48         | 已使用2次 | (新)                 | 養鰲B, 周期: 1个月          |
| ③ 北度中心                                               | Cor   | 折扣券                     |                        | 2024-11-01       | 2025-11-01  | 10         | 未使用   | Line Line Line<br>用 |                       |
| 冬日日音理<br>⑧ 指广奖励 ———————————————————————————————————— | Ad    | 折扣券                     |                        | 2024-11-01       | 2025-11-01  | 10         | 未便用   | 用                   | 套 <b>名8. 周期: 1</b> 个月 |
| ⑦ 裁用中心                                               | Adh   | 折扣拳                     |                        | 2024-11-01       | 2025-11-01  | 9          | 未使用   | 用                   |                       |
| ◎ 系统设置                                               |       |                         | 共93 条 10条/页            | - it < 1         | 2 3 10      | > ▶ 前往 1   | 凤     |                     |                       |
| 昌 提作日志                                               |       |                         |                        |                  |             |            |       |                     |                       |
| ⑦ 使用帮助                                               |       |                         |                        |                  |             |            |       |                     |                       |

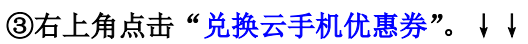

| <b>切</b> 比特浏览器 6.0.8 线路1 | -        |                        |                       | 2/               |            |            |       | <b>()</b> | 🌐 簡体中文 🔹 💶 🗙                     |
|--------------------------|----------|------------------------|-----------------------|------------------|------------|------------|-------|-----------|----------------------------------|
| 👽 比特浏览器                  |          | 到7.0.5,新增云手机<br>余额 ¥ ( | 、同步器功能、云手机4<br>● 音音化注 | ADB功能,新增chi<br>游 | ome134内核,作 | #复cpu占用高问题 | 发现    | 版本 联系我们 " | 官方网站 日、一、・ 官方网站 日、一、・ 官口账单 云手机账单 |
| ▲ 首页                     |          |                        |                       | Ű                | 惠券         |            |       | ×         |                                  |
|                          | 我的优惠等 已日 | 吏用优惠券                  |                       |                  |            | 优惠券码       | 搜     | <b>宏</b>  | 0/50                             |
| @ 云手机环境 🚾                | 优惠券码     | 优惠券类型                  | 优惠券面值                 | 发放日期             | 有效期        | 剩余使用次数     | 状态    | 备注        |                                  |
| 🖨 RPA自动化                 | OUS.     | 体验金代金券                 | 10元                   | 2025-04-08       | 2026-04-08 | 2          | 已使用1次 |           | 交易详情                             |
|                          | A05      | 折扣券                    |                       | 2024-11-14       | 2025-11-14 | 48         | 已使用2次 |           | 賽 <b>祭</b> 8. 周期: 1个月            |
| © TEPO                   | Co       | 折扣券                    |                       | 2024-11-01       | 2025-11-01 | 10         | 未使用   | 便用        |                                  |
| A、 员工管理<br>S、 推广奖励 😽     | AL.      | 折扣券                    |                       | 2024-11-01       | 2025-11-01 | 10         | 未使用   | 伊         | 賽餐8, 開朝: 1个月                     |
| ③ 费用中心                   | Ad       | 折扣券                    |                       | 2024-11-01       | 2025-11-01 | 9          | 未使用   | 用         |                                  |
| ③ 系统设置                   |          |                        | 共93条 10螢/页            | - I4 < 1         | 2 3 10     | > N 前往 1   | Ā     |           |                                  |
| <b>昌</b> 操作日志            |          |                        |                       |                  |            |            |       |           |                                  |
| ② 使用帮助                   |          |                        |                       |                  |            |            |       |           |                                  |
|                          |          |                        |                       |                  |            |            |       |           |                                  |

| <b>⑦</b> 比特浏览器 6.0.8 (邮路1                 |          |                  |                           |                                                                                                 |            |        |     | 0>                                                                                                    | 🕞   🌐 简体中文 - 🗖 🗙   |
|-------------------------------------------|----------|------------------|---------------------------|-------------------------------------------------------------------------------------------------|------------|--------|-----|----------------------------------------------------------------------------------------------------|--------------------|
| <b>哆</b> 比特浏览器                            |          | 淨机、上紙接明计<br>全额 ¥ | 23554 <b>888</b> 0        | 百方网站     Q     DJTUAN *            ・          ・            ・          ・            ・          ・ |            |        |     |                                                                                                    |                    |
| @ 首页                                      |          |                  |                           |                                                                                                 | 尤惠券        |        |     |                                                                                                    | ×                  |
| 88 刘武振道口                                  | 我的优惠券 日  | 使用优惠券            |                           |                                                                                                 |            | 优惠券码   |     | 搜索 兑换云手机体当                                                                                                    | 0/50               |
| @ 云手机环境 🛄                                 | 优惠券码     | 优惠券类型            | 优惠券面值                     | 发放日期                                                                                            | 有效期        | 剩余使用次数 | 状态  | 备注                                                                                                    | 们政×5、超过总次数当大无法     |
| ● RPA自动化                                  | C        | 体验金代金券           |                           | 兑换云                                                                                             | 手机体验金      |        | ××  |                                                                                                    | 交易详结               |
| <ul><li>◎ 代理P</li></ul>                   | AOS      | 折扣券              | 注: 仅支持兑换云手<br>(#需券码 12345 | 机体验金,兑换a                                                                                        | 成功將扣減一次该第  | 使用次数。  |     | :                                                                                                    | () 養松B. 周期: 1个月    |
| ③ 新展中心                                    | Cor      | 折扣券              | 12343                     | ч                                                                                               | 9          | ſ      | 兑换  | territoria de la companya de la companya de la companya de la companya de la companya de la companya de la comp | 97                 |
|                                           | Ad       | 折扣券              |                           | 2024-11-01                                                                                      | 2025-11-01 | 10     | 未使用 | 1                                                                                                    | 9使<br>養餐B, 周期: 1个月 |
| <ul><li>(1) 关助</li><li>(3) 费用中心</li></ul> | Adinin * | 折扣券              |                           | 2024-11-01                                                                                      | 2025-11-01 | 9      | 未使用 | 用                                                                                                    | 9¢.                |
| 0 shqi                                    |          |                  | 共93条 10錄/页                | - H < 1                                                                                         | 2 3 10     | > ▶ 前往 | 1 页 |                                                                                                    |                    |
| ■ 提作日志                                    |          |                  |                           |                                                                                                 |            |        |     |                                                                                                    |                    |
| ② 使用帮助                                    |          |                  |                           |                                                                                                 |            |        |     |                                                                                                    |                    |

④在填写框中: 粘贴云手机体验金券码,并点击"兑换"。↓↓

⑤兑换成功后提醒去创建云手机,并在配置下方看到云手机体验金剩余。↓↓

| ● たおけま・ ① また 日月知気からえ、株面芸手が見知時知道。         ●           ● たおけま・ ② また 日月知気からえ、株面芸手が見知時知道。         ●           ● あれ         ●           ● あた         ●           ● あた         ●           ● あた         ●           ● あた         ●           ● あた         ●           ● あた         ●           ● あた         ●           ● あた         ●           ● あた         ●           ● あた         ●           ● あた         ●           ● あた         ●           ● おお         ●           ● おお         ●           ● おお         ●           ● おお         ●           ● おお         ●           ● おお         ●           ● おお         ●           ● おお         ●           ● おお         ●           ● おお         ●           ● おお         ●           ● おお         ●           ● たお         ●           ● たお         ●           ●         ●           ●         ●           ●         ●           ●         ● <t< th=""><th>A HOLOWOODER CLOID</th><th></th><th>&gt;</th><th>6</th><th>业环境</th><th></th><th>×</th></t<>                                                                                                    | A HOLOWOODER CLOID |                                       | >   | 6   | 业环境                    |                                                                                 | ×      |
|----------------------------------------------------------------------------------------------------|--------------------|---------------------------------------|-----|-----|------------------------|---------------------------------------------------------------------------------|--------|
|                                                                                                    | <b>多</b> 比特浏览器     | ●按时计费 · ⑦ ● 日升级到7.0.5、新增云手机局步器功能。     |     |     | 等力设置                   |                                                                                 |        |
| ● 前口       ● 前口       ● 前口       ● 市田       ● 市田<                                                                                                    | 1                  | + 创建环境 - 已创建 0 🗲 包月算力管理               |     |     | * 算力类型                 | 海外算力A 海外算力B                                                                     |        |
| 第2003年11日       ● 1000100000000000000000000000000000000                                                                                                    | 命 首页               | 全部 常用 日打开(0) 分享 訪報 音音分词:              | P   |     |                        | 请选择算力类型                                                                         |        |
| ● たお月1362       ● いろして いんにいて いんに しんに         ● たお月1362       ● いろして いんにいて いんに         ● たお月1362       ● ご ● このして いんにいて いんに         ● お目前間       ● ご ● このして いんにいて いんに         ● お目前間       ● ご ● このして いんにいて いんに         ● お目前間       ● ご ● このして いんにいて いんに         ● お目前目       ● ご ● このして いんにいて いんに         ● お目から       ● 読品目去         ● 飲用物物       ● いち元(と小げ + 0.4元(155)) ● ((監査会知知会: 15元)         ● 読用: 0.16元(24) げ + 0.4元(155) ● ((監査会知知会: 15元)                                                                                                    |                    | □ 皮是 ↓ 获换名款 ↓                         |     |     | 基础设置<br>环境名称           | 自定义环境名称                                                                         | 0/30 🕜 |
|                                                                                                    | ◎ 云手机环境 ₩₩         | - 19-3 • 21-20-119- • 21-201 1-1985.0 |     |     |                        |                                                                                 |        |
| ● 分類整理         ● 分類整理         ● の         共口         単注         请我写留主         0/500           ● (259)         ● 方面中へ         ● 方面市         ● 方面市         ● 方面市         ● 方面市         ● 方面市         ● 方面市         ● 方面市         ● 方面市         ● 方面市         ● 「日本         ● 「日本         ● 「日                                                                                                    | 會 RPA自动化           |                                       |     |     | 选择分组                   | 选择分组                                                                            | - 0    |
| ● 代理設置         ・ 代理設置         ● 作理設置         ● ドロン 金塚振岡(参和時からな中)・活動立業の最近期:           ● 方葉市心         ● 高川和物         ● 「代理設置         ● 「「日本」         ● 「代理設置           ● おおいろ         ● 「「日本」         ● 「「日本」         ● 「「日本」         ● 「「日本」         ● 「「日本」           ● 秋日和物         ● 秋日和物         ● 「日本」         ● 「日本」                                                                                                    | ♀ 分組管理             | <b>8</b>                              | 共0分 | 4   | 备注                     | 请读写做注                                                                           | 0/500  |
| 11回本・     A 応155     A 応155     Bir 完成 →     Bir 完成 →     Bir 完成 →     Bir 完成 →     Bir 完成 →     Bir 完成 →     Bir 完成 →     Bir 完成 →     Bir 完成 →     Bir 完成 →     Bir 完成 →     Bir 完成 →     Bir 完成 →     Bir 完成 →     Bir RD =     Bir RD =     Bir Bir =     Bir RD =     Bir RD =     Bir RD =     Bir | ◎ 代理IP             |                                       |     |     | 代理设置                   |                                                                                 |        |
| A 與其實理<br>③ 除了 S2                                                                                                    | ③ 扩展中心             |                                       |     |     | ★广告 IPFC               | XY全球高质纯争动静态往宅IP,注册立享免费试用!                                                       |        |
| ● 約7至30 余     ● (代理性型)       ● 泉田中心     ● (代理性型)       ● 泉田中心     ● (代理性型)       ● 家族総理     ● (代理性型)       ■ 居白目志     ● (代理性型)       ● 作用時間     ● (代理性型)       ● 田田田田田田田田田田田田田田田田田田田田田田田田田田田田田田田田田田田田                                                                                                    | 冬 员工管理             |                                       |     |     | (本) 「一百) 想象<br>手机环境务必配 | 纯净任宅IP,陶瓷造配去手机。新人注册录优惠,WH-IP如力您走在行业前沿I<br>曾代還,不支持中国大陆代還IP,请确保代還网络畅通,网络不通无法打开手机J | 不境!    |
| ● 周申や)     ・代理共型     SockaS     ・       ● 系統設置     ・代理共型     SockaS     ・       ■ 屋作自志     ・代理主利     支持"代理共型以注印,如口号派号金码"目录所分:     ●       ③ 依阴神物     厨用: 0.16元/24/947 + 0.4元/15分钟 ④ ((法验会规则余: 15元)     取消 載流                                                                                                    | s hren 🔧           |                                       |     |     | IP查询渠道                 | IP123 - 🕖 代理检测                                                                  |        |
| ● 系統投資     ● 105年2     ● 30085     ●       ■ 屋内日志     ・代理主机     支持・代理典単法/主机,納口导派导电码、目前所分     ●       ● 供用時物     期用: 0.16元/24/34 + 0.4元/15分钟 ● (供給金余額剩余: 15元)     取消 (検討)                                                                                                    | ③ 费用中心             |                                       |     |     | 10,700,000,000         |                                                                                 |        |
| B 最作日志         *代理主机         支持: "代理樂型//主约·纳口号振号/应码" 自动拆分:           ① 使用麻狗         费用: 0.16元/24小时 + 0.4元/15分钟 ①         (從盐金余類剩余: 15元)         取消                                                                                                    | ◎ 系统设置             |                                       |     |     | * ruesea               | C3X30C                                                                          |        |
| ⑦ 使用推动           副用: 0.16元/24/357 + 0.4元/1559种 ④ (供检查会教教会: 15元)         取済         取済                                                                                                    | <b>月</b> 提作日志      |                                       |     |     | * 代理主机                 | 支持"代理类型://主机:講口号:账号:密码"自动拆分 🛛 🕖                                                 |        |
|                                                                                                    | ② 使用帮助             |                                       |     | 150 | 明: <b>0.16元/</b> 24小时  | + 0.4元/15分钟 🖗 (供验金余额剩余:15元) 取消                                                  | RE     |